## **Tournament Sign Up**

After member login select 1 Tournaments in public menu bar or in the 2 the members menu bar (following member login both of these displays are identical) to get a list of tournaments:

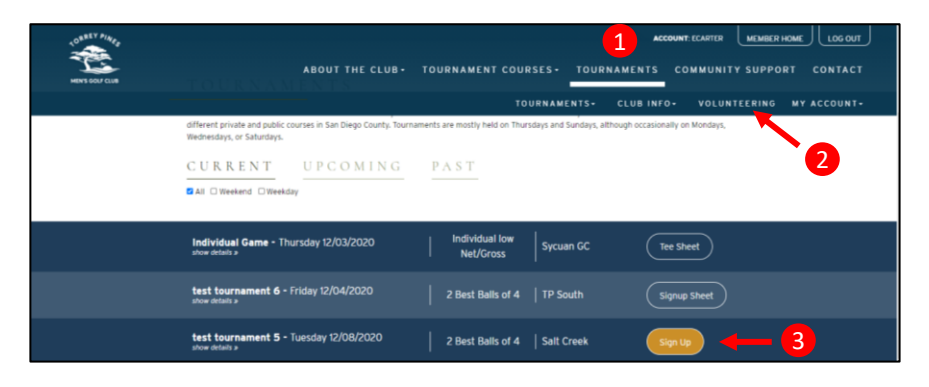

All tournaments for which sign-up is currently permitted will have 3 a sign-up selection button. When the sign-up button is selected the following screen is displayed. The tournament sign-up box will have the logged-in member's name/GHIN automatically entered as Player 1:

4 Player 1: Logged-in member's name/GHIN is automatically entered as Player 1 (member may only sign up himself with as many as 3 other players

5 Player 1-3: The logged-in member may add up to 3 additional members to his foursome. There are 2 ways to enter other members; in an open box, either type the member's GHIN or name and his name will automatically appear in the box, or the down-arrow may be selected for a list of all members. When the list of all members is displayed, highlight and select any member

| CONST PARA | ABOUT THE                           | CLUB+ TOURNAMENT COURSES+                            | TOURNAMENT | ACCOUNT: ECARTER | MEMBERHOME | t.<br>T |
|------------|-------------------------------------|------------------------------------------------------|------------|------------------|------------|---------|
|            |                                     |                                                      |            |                  |            |         |
|            |                                     |                                                      |            |                  |            |         |
|            | CURRENT UPCOM                       |                                                      | o,         |                  |            |         |
|            | S All D Neekand D Weekday           | TOURNAMENT SIGNUP                                    |            |                  |            |         |
|            | Individual Game - Thursday 12/03/2  | test tournament 5<br>Player 1<br>Ed Carter - 9162450 | n GC (     |                  |            |         |
|            | test tournament 6 - Friday 12/ 4/2. | Player 2                                             | uth (      |                  |            |         |
|            | test tourn 5 5 - Tuesday 1 YO&      | Player 3                                             | eek (      |                  |            |         |
|            | TURKEY SHOOT . Thursday 12/10/200   | Player 4 *                                           | 46)        |                  |            |         |
|            | ateus defails s                     | Joldan Abatti - 2922336                              |            |                  |            |         |
|            |                                     | Bill Abbey - 8689713                                 | 1          |                  |            |         |
|            |                                     | Jack Abbey - 8738866                                 |            |                  |            |         |
|            |                                     | Grant Abbey - 2248899                                | } (        |                  |            |         |
|            |                                     | Nicholas Abbruzzese - 8702833                        |            |                  |            |         |
|            |                                     | Brendan Abell - 237230                               | <b>'</b>   |                  |            |         |
|            |                                     | Michael Abernathy - 9698359                          |            |                  |            |         |

After member has completed the tournament sign-up process, the Signup button is replaced by the **7** Signup Sheet button (see FAQ: How do I display a tournament tee sheet?)

| CURRENT UPC                                      | COMING PAST                          |           |                  |
|--------------------------------------------------|--------------------------------------|-----------|------------------|
| Individual Game - Thursday 12)<br>show details > | /03/2020 Individual low<br>Net/Gross | Sycuan GC | Tee Sheet        |
| test tournament 6 - Friday 12/<br>show details a | 04/2020 2 Best Balls of 4            | TP South  | Signup Sheet 🔶 🚺 |